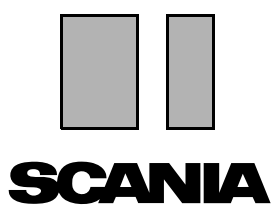

Vydání 2010:01 CS

# Scania Multi Pokyny pro instalaci

# Obsah

| Úvod                       |                                                                    |
|----------------------------|--------------------------------------------------------------------|
| Konfigurace systému        | 4<br>Minimální konfigurace pro aplikaci Multi 4<br>Instalace dat 5 |
| Odinstalování              | 7                                                                  |
| Instalace                  | 9<br>Popis instalace                                               |
| Multi                      |                                                                    |
| Konfigurace aplikace Multi | 24<br>Všeobecně                                                    |
| Diagnostika závad          |                                                                    |

# Úvod

Tyto instalační pokyny popisují postup instalace pro všechny verze programu Scania Multi.

Pokud jsou zde další rozdíly postupu instalace mezi jednotlivými verzemi Multi, je to označeno v textu.

# Konfigurace systému

Pro úspěšnou instalaci programu Scania Multi je doporučeno, aby počítač odpovídal následující konfiguraci systému.

### Minimální konfigurace pro aplikaci Multi

- PC s procesorem Pentium 1 GHz.
- Operační systém Windows XP Professional nebo Windows VISTA Enterprise
- Myš
- 512 Mb RAM
- DVD mechanika
- Pevný disk, na který se z DVD zkopírují programy a všechna data literatury, minimálně 10-20 Gb volného prostoru
- Síťová karta pro připojení k dealerskému systému
- Grafická karta SVGA s minimálním rozlišením 1024x768 a 256 barvami

Kromě toho musíte mít nainstalován Internet Explorer verze 5.5 SP2 a novější.

Počítače s operačním systémem Vista vyžadují pro správnou funkci programu Multi .Net FW 1.1 SP1.

### Instalace dat

Informace v Multi jsou rozděleny do čtyř částí. Část Multi, která je zapotřebí pro správný běh aplikace závisí na verzi Multi, kterou používáte.

| Multi verze      | Část Multi         | Informace                                                       |
|------------------|--------------------|-----------------------------------------------------------------|
| Multi Authorised | Lokální databáze   | Časy a balíčkové ceny upravované v Multi                        |
|                  | Databáze katalog   | Katalog náhradních dílů, standardních časů a<br>balíčkových cen |
|                  | Databáze podvozků  | Specifikace podvozků                                            |
|                  | Servisní informace | Dílenská příručka a technické informace                         |
| Multi Servis     | Lokální databáze   | -                                                               |
|                  | Databáze katalog   | Katalog dílů                                                    |
|                  | Databáze podvozků  | Specifikace podvozků                                            |
|                  | Servisní informace | Dílenská příručka a technické informace                         |
| Multi Díly       | Lokální databáze   | -                                                               |
|                  | Databáze katalog   | Katalog dílů                                                    |
|                  | Databáze podvozků  | Specifikace podvozků                                            |

Musíte nainstalovat databázi podvozků a katalog. Musíte instalovat servisní informace ve všech verzích mimo Multi díly.

Databáze podvozků je rozdělena podle následujících regionů: Afrika, Amerika, Asie, Austrálie/Oceánie, Evropa a Scania motory. Během instalace můžete vybrat jeden nebo více regionů.

Databáze podvozků a katalog vždy obsahuje všechny jazyky.

Při instalaci servisních informací je k dispozici pouze vybraný jazyk. Pokud jste si objednali různé jazykové verze, obdržíte 1 DVD pro každý jazyk.

Instalace se provádí ve dvou stupních:

- 1 Kopírování dat pomocí instalačního programu.
- 2 Multi je konfigurováno tak, že získává data z umístění, které jste vybrali při instalaci Multi Config.

Krok 2 je nezbytný, aby program Multi nalezl nakopírované informace. Pokud instalujete data na server, krok 1, pak musí být každá instalace Multi, která přijímá data ze serveru nakonfigurována, krok 2.

Instalační program, krok 1, je obsažen na každém disku Multi a spustí se automaticky. Pokud se instalace nespustí automaticky, spusťte program ze souboru Install.exe pomocí správce souborů z DVD. Pokyny pro instalaci dat programu budou uvedeny dále v této části.

Konfigurační program, krok 2, Multi Config, je nainstalován společně s programem Multi. Program Multi můžete spustit z nabídky programů. Pokyny pro konfiguraci programu budou uvedeny dále v této části.

# Odinstalování

Před instalací nové verze programu Multi musíte z počítače odinstalovat starší verzi. Musíte odinstalovat Multidata z vašeho počítače. Data uložená na serveru však nemůžete odinstalovat

**Poznámka:** K odinstalování aplikace Multi a dat vždy používejte program Multi Uninstall.

1 Na ploše klepněte na tlačítko Start, vyberte Programy a klepněte na položku Multi Uninstall.

Budete dotázáni, zda skutečně chcete aplikaci Multi odinstalovat.

2 Pokračujte klepnutím na tlačítko Ano.

Jestliže jste změnili názor, klepněte na tlačítko **Ne** a proces odinstalování se zruší.

| No. | Multi               | 000 |
|-----|---------------------|-----|
| N0  | Multi Config        | ŭ   |
| P   | Multi Chassi Update | 12  |
| R   | Uninstall           |     |

| Windows Installer                         | 202     |
|-------------------------------------------|---------|
|                                           | 44<br>4 |
| Are you sure you want to uninstall Multi? |         |
| Yes No                                    |         |

| Install Multi Data                                               | X | 1 703 |
|------------------------------------------------------------------|---|-------|
| Delete Multidata from C:\MultiDat\Chassi\ C:\MultiDat\Catalog\ ? |   | b14   |
| Yes No                                                           |   |       |

Budete dotázáni, zda chcete vymazat data programu Multi z místního disku.

**3** Po klepnutí na tlačítko **Ano** se všechny informace odstraní.

Jestliže se rozhodnete informace odstranit, bude to nějakou dobu trvat, podle toho, které regiony a kolik jste nainstalovali.

V průběhu odinstalování bude zobrazeno toto dialogové okno.

| Multi |        | 26   |
|-------|--------|------|
| 18    |        | b141 |
| 1489  |        |      |
|       |        |      |
|       | Cancel |      |

## Instalace

Postupujte podle pokynů pro instalaci programu Scania Multi a databáze Multi uvedených níže. Prosím přečtěte si tyto pokyny před spuštěním instalace a mějte je po ruce během instalace.

Ve většině případů, kdy si musíte vybrat z různých možností nebo kdy musíte zadat informace, je jedna možnost zvolena jako standardní. Tato volba je považována za nejpravděpodobnější volbu, vhodnou ve většině případů.

Ve většině dialogových oken je umístěno tlačítko **Zrušit**. Těmito tlačítky se instalace **zruší**.

Pokud jsou během instalace programu Multi otevřeny jiné programy existuje riziko konfliktu s programem Multi. Zobrazí se chybová zpráva.

- 1 Proto musíte zrušit instalaci. Klikněte na tlačítko **Přerušit (1)**. Uzavřete všechny programy a opětovně spusťte instalaci.
- 2 Pokud kliknete na tlačítko **Opakovat (2)**, instalační program se pokusí opravit chybné operace.
- 3 Pokud vyberete volbu Ignorovat (3), instalační program pokračuje s instalací bez přenosu souborů, které vyznačují chybu. Jiná alternativa nemůže být použita.

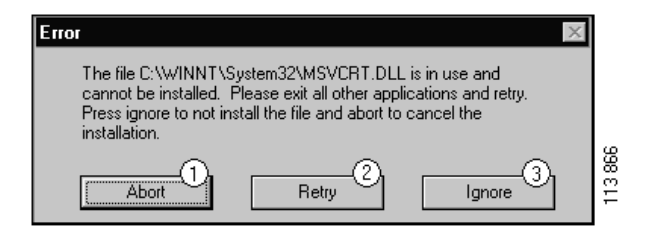

### **Popis instalace**

### Kontrola systému

Pokud počítač neodpovídá požadavkům v doporučené systémové konfiguraci, zobrazí se chybová zpráva indikující chyby a jejich následky. Přečtěte si zobrazená dialogová okna a dodržujte doporučení.

Pokud je zapotřebí aktualizace počítače, zobrazí se zpráva. Přijměte doporučené volby.

Zpráva indikuje, že váš systém bude aktualizován. Pokud byla aktualizace dokončena, bude zobrazena zpráva, že byly komponenty systému Windows aktualizovány. Budete také požádáni o restart počítače a poté o opětovné spuštění instalace.

Pokud váš počítač vyhledává aktualizace na Internetu, musíte zrušit instalaci. Namísto toho nainstalujte komponenty z disku Multi.

Instalace programu Multi požaduje přibližně 12 Mb volného prostoru a 10-20 Gb pro databáze. Instalační program kontroluje dostatek místa na disku. Pokud na disku není dostatek místa, můžete zrušit instalační program, uvolnit místo na disku a provést opětovnou instalaci programu.

### Instalace

**Poznámka:** Scania Multi obsahuje dvě DVD od verze 0905 výše. Během procesu instalace budete požádáni o vložení druhého DVD.

Vložte DVD označené číslem 1 do DVD mechaniky.

Program se spustí automaticky a nejdříve zkontroluje váš počítač.

 Nejdříve budete dotázáni o instalaci programu Multi. Klikněte na tlačítko Další (1) pro pokračování.

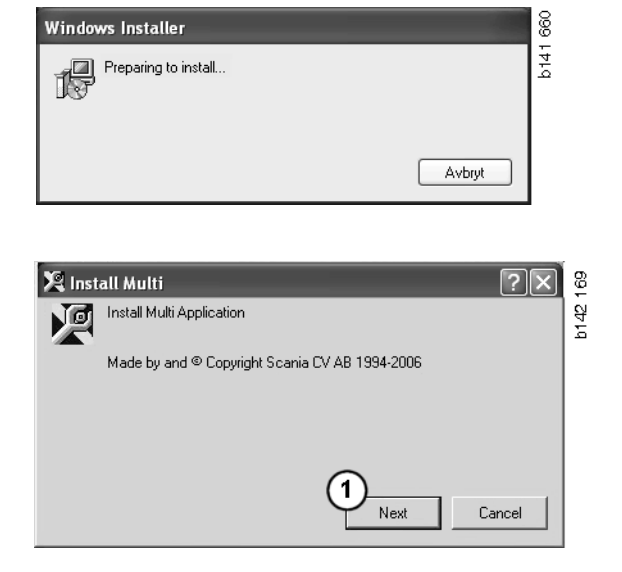

2 Budete informováni o tom, které komponenty musí být nainstalovány pro zajištění správného běhu Multi. Klikněte na tlačítko **Další (2)** pro pokračování.

Po instalaci každého komponentu budete požádáni o restart počítače. Nerestartujte počítač, dokud jste nenainstalovali všechny programy a nevybrali nastavení v programu Multi Config.

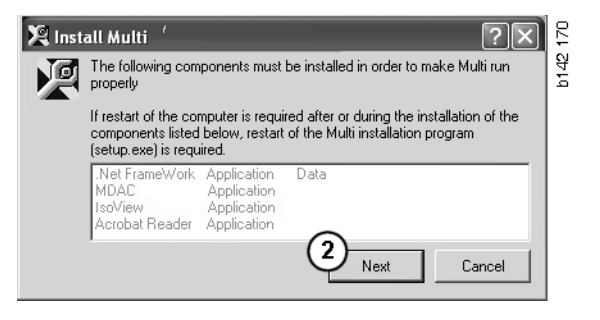

### **.NET Framework**

Pokud používáte 64-bit operační systém, například Windows XP 64 bit, postupujte podle .NET Framework pro 64-bit OS.

Pokud váš počítač potřebuje aktualizaci .NET Framework, bude zobrazeno licenční ujednání.

- 1 Vyberte souhlas s licenčním ujednáním (1).
- 2 Klikněte na tlačítko **Instalovat** (2) pro pokračování.

| 🕼 Microsoft .NET Fram | ework Setup                                                                                                    | 6E7 |
|-----------------------|----------------------------------------------------------------------------------------------------|-----|
| - 10 I                | License Agreement                                                                                                    | 223 |
| Microsoft             |                                                                                                    | L   |
| net                   | (A copy of this license is available for printing at<br>http://go.microsoft.com/fwlink/?LinkId=12283 )                                                                                     | L   |
|                       | SUPPLEMENTAL END USER<br>LICENSE AGREEMENT FOR<br>MICROSOFT SOFTWARE                                                                                                    | l   |
| 1                     | I have read, understood and agree to the terms of the<br>End User License Agreement and so signify by clicking<br>"agree" and proceeding to use this product.<br>I garee<br>I do not agree |     |
|                       | 2<br>Install Cancel                                                                                                    | l   |

**3** Pokud je instalace dokončena, zobrazí se zpráva. Klepněte na tlačítko **OK (3)**.

| 🖟 Microsoft .NET Framework Setup                      | 658  |
|-------------------------------------------------------|------|
| Installation of Microsoft .NET Framework is complete. | b141 |
|                                                       |      |

### Prostředí .NET Framework pro 64bitové operační systémy

Pokud váš počítač potřebuje aktualizaci .NET Framework, zobrazí se informace indikující, že vaše aktuální verze .NET Framework není plně kompatibilní s operačním systémem bez aktualizace.

Postup požadovaný pro správný běh tohoto programu, je zobrazen níže. Dokončete instalaci programu Multi a poté spusťte příkaz před spuštěním programu Multi. Více informací najdete v části Příkazový řádek.

- 1 Pro získání více informací klikněte na tlačítko **Detaily** (1).
- 2 Klikněte na tlačítko Pokračovat (2) pro pokračování instalace jak je popisováno v části .NET Framework.

Po dokončení instalace programu Multi spusťte příkaz.

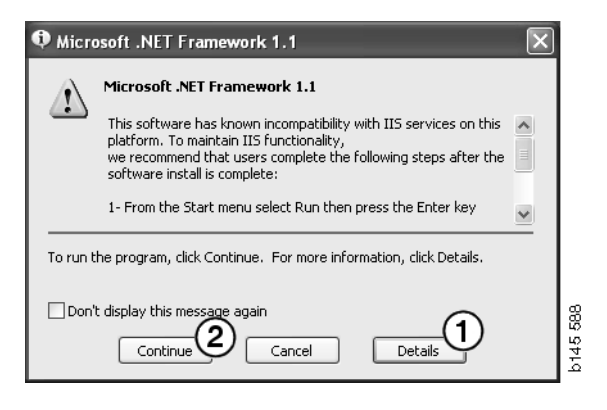

| ᡇ Micro  | osoft .NET Framework 1.1                                                                                                    | $\times$ |
|----------|----------------------------------------------------------------------------------------------------|----------|
| Ŀ        | Microsoft .NET Framework 1.1<br>1- From the Start menu select Run then press the Enter key<br>2- In the "Open" edit field e <sup>1</sup> ter the following command:<br>"cscript %5ystemDrive%\inetpub\AdminScripts\adsutil.vbs set<br>w3svc/AppPools/Enable32bitAppOnWin64 1°<br>3- Press the Enter key |          |
| To run t | he program, click Continue. For more information, click Details.                                                                                                    |          |
| 🗌 Don'   | t display this message again Continue Continue Concel Details                                                                                                    | 644E 600 |

### Příkazový řádek

Klikněte na tlačítko Start a vyberte Spustit ....

- Programs

  Documents

  Settings

  Search

  Search

  Help

  Run...

  Log Off

  Shut Down...
- Zadejte příkaz: "cscript %System-Drive%\inetpub\AdminScripts\adsutil.vbs set w3svc/AppPools/ Enable32bitAppOnWin64 1" a klikněte na tlačítko OK (3).

| Run   | ? ×                                                                                                    |          |
|-------|----------------------------------------------------------------------------------------------------|----------|
|       | Type the name of a program, folder, document, or<br>Internet resource, and Windows will open it for you. |          |
| Open: | cscript %SystemDrive%\inetpub\AdminScriptsadsut 💌                                                        |          |
|       | 3 OK Cancel Browse                                                                                       | b145 591 |

### **MDAC**

Pokud je zapotřebí aktualizace MDAC vašeho počítače, budete dotázáni, zda chcete spustit instalaci nyní.

- 1 Klikněte na tlačítko Ano (1) pro pokračování.
- 2 Vyberte souhlas s licenčním ujednáním (2).
- 3 Klikněte na tlačítko **Další** (3) pro pokračování.

| Setup 🛛                                                                            | 1₽   |
|------------------------------------------------------------------------------------|------|
| MDAC should be installed to run Multi properly<br>Do you want to install MDAC now? | b142 |

| Please read the following license agreement. Press the PAGE DOWN key to see the rest of the<br>agreement. You must accept this agreement to install this software.                                                                                                    | ف |
|----------------------------------------------------------------------------------------------------|---|
| MICROSOFT CORPORATION END-USER LICENSE AGREEMENT                                                                                                    |   |
| Microsoft Data Access Components                                                                                                    |   |
| IMPORTANT-READ CAREFULLY: This End-User License<br>Agreement ("EULA") is a legal agreement between you<br>(either an individual or a single entity) and<br>Microsoft Corporation for the Microsoft software<br>product identified above, which includes computer<br>software and may include associated media, printed | - |
| I accept all of the terms of the preceding license agreement.                                                                                                    |   |
| < Back Next > Cancel                                                                                                    |   |

Obdržíte zprávu o tom, že systém zpracovává soubory potřebné k instalaci. Proto musíte na konci procesu instalace restartovat instalační program.

4 Klikněte na tlačítko **Další** (4) pro pokračování.

| Microsoft Data Access Components Setup                                                                                                    | 1    |
|----------------------------------------------------------------------------------------------------|------|
| Detecting in-use Files                                                                                                    |      |
| Setup has detected that there are System processes using files that setup needs to insta<br>You will need to reboot setup at the end of the installation process. | JL.  |
| Click Next to continue.                                                                                                    |      |
|                                                                                                    | 769  |
| < Back Next > Cancel                                                                                                    | b151 |

5 Klikněte na tlačítko **Dokončit** (5) pro spuštění instalace.

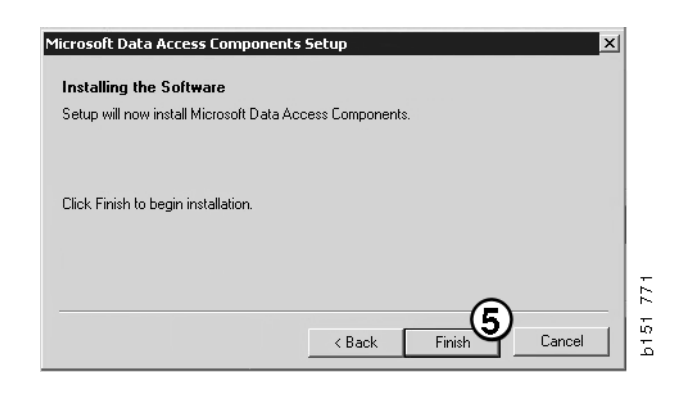

Pokud je instalace dokončena, zobrazí se zpráva.

- 6 Vyberte možnost vlastního restartu počítače (6).
- 7 Klikněte na tlačítko **Dokončit** (7).

Nyní můžete pokračovat v instalaci.

**Poznámka:** Po dokončení instalace restartujte počítač, pokud jste vybrali nastavení v programu Multi Config.

lvi l

### IsoView

Pro zobrazení grafiky v programu Multi, musíte mít na vašem počítači nainstalován program pro zobrazení grafických souborů cgm. Pokud není na vašem počítači nainstalován program IsoView, spustí se instalace.

1 Klikněte na tlačítko Ano (1) pro spuštění instalace.

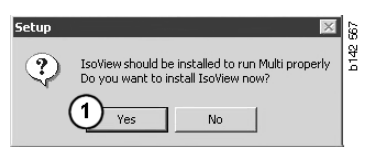

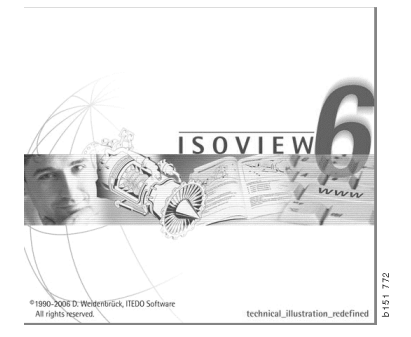

Pokud okno obsahuje informace o instalaci, je zobrazeno navrchu, můžete jej posunout, abyste mohly pokračovat na úvodní obrazovce.

| WinZip Self-Extractor - isoviewx.exe |                 | 73     |
|--------------------------------------|-----------------|--------|
| Install IsoView                      | Setup<br>Cancel | b151 7 |
|                                      | About           |        |

Zobrazí se úvodní obrazovka. Je doporučeno uzavřít všechny ostatní programy, které mohou být otevřeny.

2 Klikněte na tlačítko **Další** (2) pro pokračování.

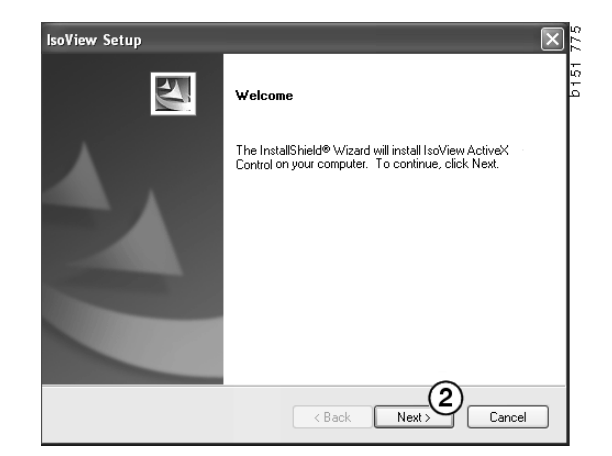

V dalším dialogovém okně se zobrazí licenční smlouva. Přečtete si smlouvu.

**3** Pro potvrzení a pokračování v instalaci stiskněte tlačítko **Ano (3)**.

Zde se zobrazí vaše jméno a název společnosti. Pokud nejsou informace správné, změňte je.

4 Klikněte na tlačítko **Další** (4) pro pokračování.

Bude zobrazena navrhovaná cesta a adresář instalace pro program.

- 5 Pro změnu klikněte na tlačítko **Procházet (5)**.
- 6 Klikněte na tlačítko **Další** (6), pokud jste dokončili a přejete si pokračovat.
- 7 Vyberte možnost pozdějšího restartu počítače (7).
- 8 Klikněte na tlačítko **Dokončit** (8) pro dokončení instalace IsoView.

**Poznámka:** Po dokončení instalace restartujte počítač, pokud jste vybrali nastavení v programu Multi Config.

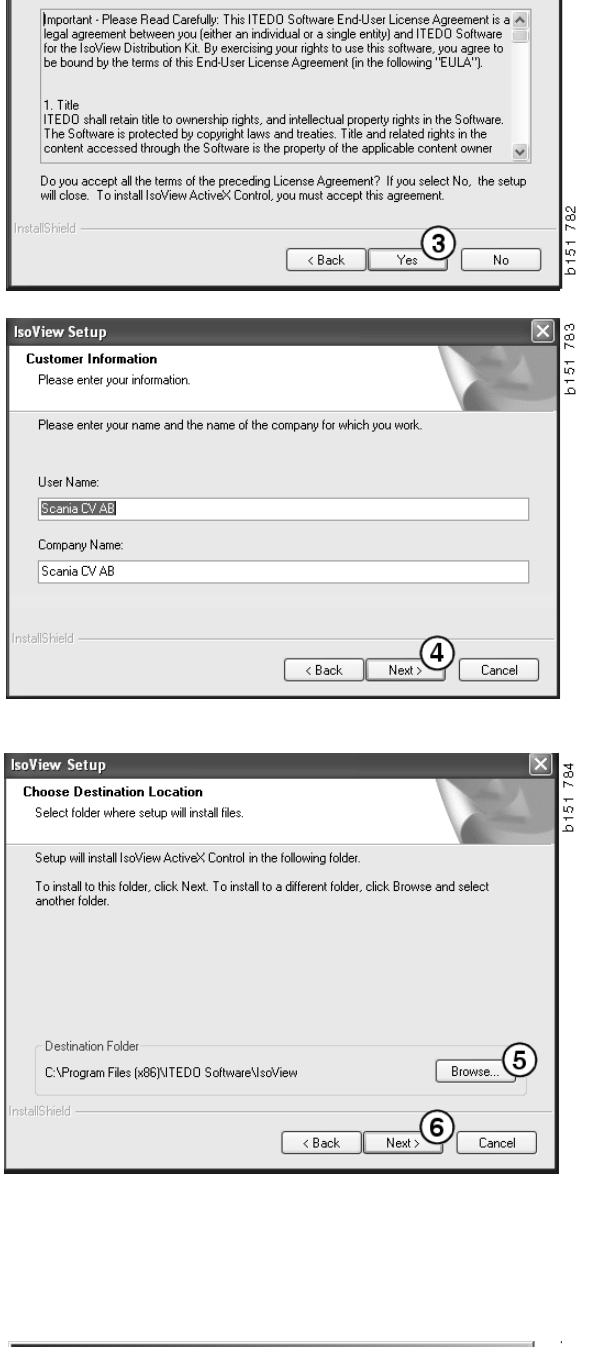

soView Setup License Agreement

> Please read the following license agreement carefully. Press the PAGE DDWN key to see the rest of the agreement.

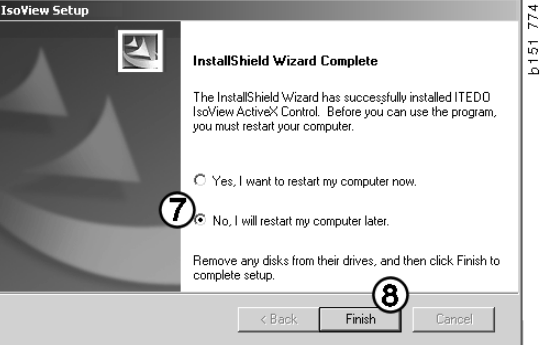

### **Acrobat Reader**

Musíte mít Acrobat Reader 5.1 (nebo vyšší verzi) nebo nainstalován jiný program pro prohlížení PDF souborů pro zajištění čtení dílenských příruček. Instalace je předpřipravena a Acrobat Reader je extrahován z archivu.

Pokud máte nainstalovánu dřívější verzi Acrobat Reader, budete požádáni o instalaci Acrobat Reader. Není zapotřebí odinstalovat předchozí verzi Acrobat Reader.

1 Klikněte na Ano (1) pro instalaci verze 6.0 tak, aby program Multi fungoval správně.

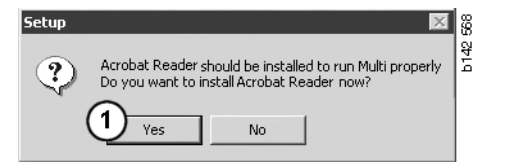

2 Zobrazí se úvodní obrazovka. Kliknutím na tlačítko **Další (2)** spustíte instalaci.

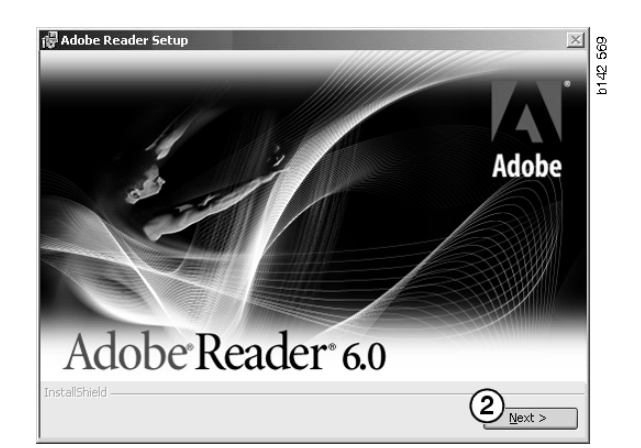

Jakmile jste připraveni spustit instalaci, je vhodné, aby byly uzavřeny všechny ostatní programy. Tím zabráníte konfliktu s instalačním programem.

3 Klikněte na tlačítko **Další (3)** pro pokračování.

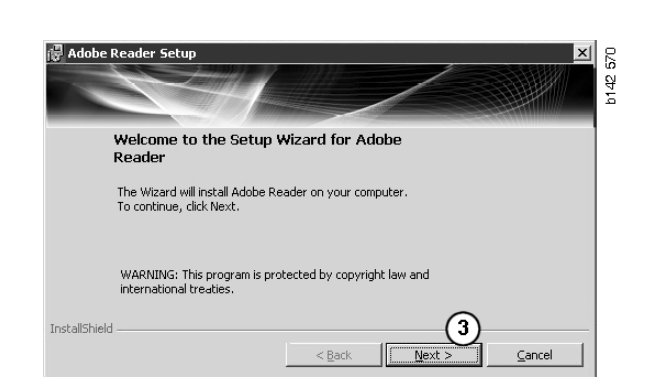

Nyní vyberte složku, do kterého bude program nainstalován.

- 4 Použijte tlačítko Změnit cílovou složku (4) pro výběr jiné instalační složky než přednastavené.
- 5 Kliknutím na tlačítko **Další (5)** spustíte instalaci.

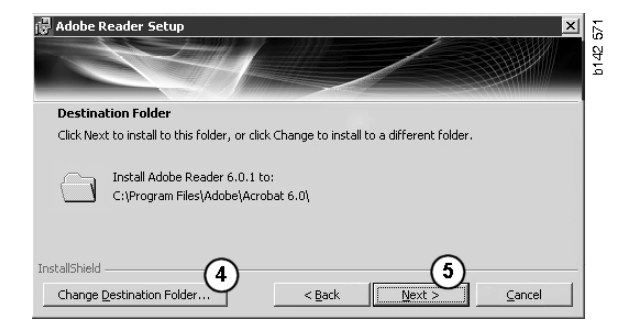

Nyní máte poslední šanci pro změnu výběru instalace. Pokud si přejete zrušit instalaci, klikněte na tlačítko **Zrušit**.

6 Kliknete na tlačítko **Instalace** (6), pokud jste připraveni k instalaci.

| Ready to Insta                         | I the Program           |                      |                          |              | - |
|----------------------------------------|-------------------------|----------------------|--------------------------|--------------|---|
| The wizard is read                     | ly to begin installatio | n.                   |                          |              |   |
| Click Install to beç                   | in the installation.    |                      |                          |              |   |
| If you want to rev<br>exit the wizard. | view or change any c    | of your installation | folder, click Back. Clio | :k Cancel to |   |

Nyní jsou kopírovány soubory do vašeho počítače.

| Writing product information for Acrobat Reader |        |
|------------------------------------------------|--------|
| 90 %                                           |        |
| Cancel                                         | 127109 |

Instalace je nyní dokončena.

7 Klikněte na tlačítko **Dokončit (7)** pro uzavření instalace programu Acrobat Reader.

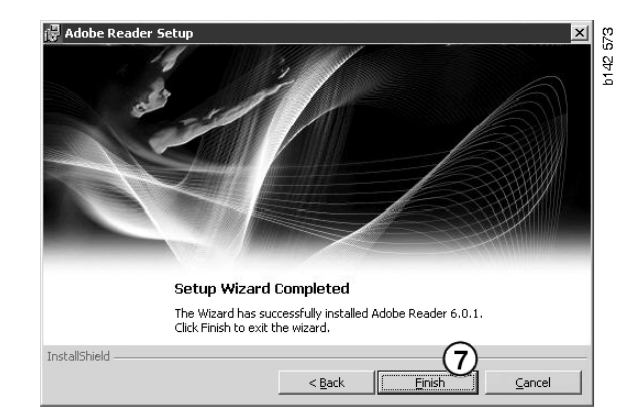

# Multi

### Licenční ujednání

Spustí se instalace programu Multi a zobrazí se licenční ujednání.

- 1 Vyberte část, kterou si přejete instalovat. Program a data, Program nebo Data programu Multi (1). Tyto uživatelské pokyny popisují postup instalace, pokud je instalován program a data.
- Přečtete si smlouvu. Pokud se smlouvou souhlasíte, zaškrtněte políčko
   Souhlasím (2).
- 3 Poté klikněte na tlačítko Další (3).
- 4 Pokud si přejete zrušit instalaci, klikněte na tlačítko **Zrušit** (4).

Je doporučeno uzavřít všechny ostatní programy, které mohou být otevřeny. Tím zabráníte konfliktu s instalačním programem.

| С Арр                                     | lication                                             | $\widehat{1}$                                                 |                                                                        |                                                                              |                                                                     |                                   |   |
|-------------------------------------------|------------------------------------------------------|---------------------------------------------------------------|------------------------------------------------------------------------|------------------------------------------------------------------------------|---------------------------------------------------------------------|-----------------------------------|---|
| C Mul                                     | ti Data                                              | $\cup$                                                        |                                                                        |                                                                              |                                                                     |                                   |   |
| Licence                                   | agreement                                            |                                                               |                                                                        |                                                                              |                                                                     |                                   |   |
| Softwa                                    | nre licen:                                           | æ agreem                                                      | ent SCANIA                                                             | MULTI                                                                        |                                                                     |                                   | ^ |
| PART                                      | TES:                                                 |                                                               |                                                                        |                                                                              |                                                                     |                                   |   |
| •                                         | SCANIA                                               | CV AB, SE-                                                    | 151 87 SÖDER                                                           | TÄLJE (the Lic                                                               | ensor)                                                              |                                   |   |
| •                                         | SCANIA<br>Licensee                                   | IMPORTEF<br>)                                                 | 2, DISTRIBUTO                                                          | DR/DEALER OI                                                                 | R SERVICE PO                                                        | INT (the                          |   |
| PRE4                                      | MBLE:                                                |                                                               |                                                                        |                                                                              |                                                                     |                                   |   |
| Scania (<br>Scania I<br>and ser<br>docume | CV AB has<br>Multi. Sca<br>vice point:<br>ntation up | created a co<br>nia will deliv<br>and grant t<br>on the terms | omputerised pr<br>er this progran<br>hem a non-excl<br>s and conditior | ogram, includir<br>a to its authoriz<br>usive license to<br>as hereinafter c | ng databases, o<br>ed distributors<br>o use it and its<br>ontained: | called<br>s/dealers<br>associated |   |
| 1. Defi                                   | nitions                                              |                                                               |                                                                        |                                                                              |                                                                     |                                   | ~ |
|                                           |                                                      |                                                               |                                                                        |                                                                              |                                                                     |                                   | - |

### Vlastní instalace

Instalační program navrhuje adresář C:\Program files\Multi\ jako cestu pro instalaci programu. To znamená, že soubory a složky budou umístěny na disku C:\ v adresáři Multi.

Podobně bude navržena cesta pro instalační adresáře Lokální databáze a výběrového seznamu.

Můžete vybrat Katalog, databázi podvozků a Servisní informace. Můžete:

- zrušit jejich výběr, jestliže je nechcete instalovat.
- změnit cestu k datům.
- vybrat regiony, které si přejete instalovat.

Změňte cesty pomocí klinutí na tlačítko **Procházet**. Poté najděte požadovanou cestu a klikněte na tlačítko **OK**.

5 Potvrďte váš výběr a cesty kliknutím na tlačítko **Další (5**).

| 🞗 Custom                                                                                             |                                                                                                    |                     |                                                                                                    |                            | ?× 5 |
|----------------------------------------------------------------------------------------------------|----------------------------------------------------------------------------------------------------|---------------------|----------------------------------------------------------------------------------------------------|----------------------------|------|
| Application<br>Install locat<br>C:\Program<br>Local datat<br>C:\Docume<br>Selection lis<br>C:\Docume | ion<br>\Multi\<br>base<br>ents and Settings\All Users\Appl<br>ett<br>ents and Settings\All Users\Appl<br>1 på skrivbordet.            | ication Data\MultiC | dView/LocalDb/<br>dView/SelectionList/                                                               | Browse<br>Browse<br>Browse |      |
| Data parmete<br>Install<br>Install<br>IV<br>Install<br>IV                                            | Catalogue database<br>[C.\MultDat\Catalog\<br>Chassis database<br>[C.\MultDat\Chassi\<br>Service information<br>[D.\Mina filer\Multi\ | Browse<br>Browse    | Regions<br>V Africa<br>V Australia and Pac<br>V America<br>V Asia<br>V Europe<br>V Industrial and ma | cific                      |      |
|                                                                                                    |                                                                                                    |                     | 5 Next                                                                                               | Cancel                     |      |

Nyní se spustí instalační program a data se začnou instalovat. Doba trvání instalace závisí na výběru instalace.

| Aulti                     | ł |
|---------------------------|---|
| 18                        | : |
| Time remaining: 3 seconds |   |
| Cancel                    |   |

b308 250

Change Disc

6

Please, Insert Disc Two!

ОК

**Poznámka:** Během procesu instalace budete požádáni o vyjmutí prvního DVD a vložení druhého DVD. Potvrďte provedení kliknutím na tlačítko **OK (6)**.

Po vložení druhého DVD se otevře nové okno. Klikněte na tlačítko **Další (7)** pro pokračování.

| istall local                                 | ion of program                                                                                                    |         |              |                                                                               |                    |
|----------------------------------------------|----------------------------------------------------------------------------------------------------|---------|--------------|-------------------------------------------------------------------------------|--------------------|
|                                              | File/Multh                                                                                                    | Colord  | r l          |                                                                               |                    |
| ncal data                                    | NOA                                                                                                    |         | 1            |                                                                               |                    |
| Docum                                        | ents and Settings\All Users\Application Data\MultiCdViev/LocalDb\                                                                                                    | Select. |              |                                                                               |                    |
| election li                                  | d.                                                                                                    |         | 1            |                                                                               |                    |
|                                              | ints and Settings\All Users\Application Data\MultiCdView\SelectionList\                                                                                                    | Select  | 1            |                                                                               |                    |
|                                              |                                                                                                    |         | 1            |                                                                               |                    |
| la parame                                    | lers                                                                                                    |         |              |                                                                               |                    |
| a parame<br>stall                            | Rets<br>Catalogue database<br>[C:MultD ad3955:Catalog\                                                                                                    |         | sel          | ect. Regions                                                                  |                    |
| a parame<br>stall<br>I                       | ters                                                                                                    |         | Sele         | ect. Fegions                                                                  | and Racific region |
| a parame<br>stall<br>stall<br>stall          | ter:<br>Catalogue database<br>[CMMADLand/SPCCatalogs]<br>Disstic database<br>CMMADLand/SPCCAtalogs<br>CMMADLand/SPCCAtalogs                                                                                                    |         | Sele<br>Sele | est. Regions<br>Atrice<br>Australia<br>Regions<br>Australia<br>Australia      | and Pacific region |
| a parame<br>stall<br>stall<br>stall          | ters Catalogue distavere Consult and another Consult distavere Consult distavere Consult distavere Consult distavere Consult distaveree Consult distaveree Consult di |         | Sel<br>Sel   | ectRegions<br>F Atrice<br>F Australia<br>ectF Anerico<br>F Atria              | and Pacific region |
| a parame<br>stall<br>stall<br>stall<br>stall | Iss Caldges database Caldges database Chinad Caldges Caldges Datain database Chinad Caldges China A Service ramation Chinad Caldges China A Service ramation Chinad Caldges Caldges Chinad Caldges Caldges Chinad Caldges Caldges Chinad Caldges Caldges Chinad Caldges Caldges Chinad Caldges Caldges Chinad Caldges Caldges Chinad Caldges Caldges Chinad Caldges Caldges Chinad Caldges Caldges Chinad Caldges Caldges Chinad Caldges Caldges Chinad Caldges Caldges Chinad Caldges Caldges Chinad Caldges Chinad  |         | Sel          | ect. Fregions<br>Fr Ahroe<br>Fr Australia<br>Fr Ansie<br>Fr Asia<br>Fr Europe | and Pacific region |

V okně se ukáže postup instalace.

| WSM\sv-SE\SSSleuthIndex\DJ\DD\DE |                                  |
|----------------------------------|----------------------------------|
|                                  |                                  |
|                                  | Cancel                           |
|                                  | WSM\sv-SE\SSSIeuthIndex\DJ\DD\DE |

Pokud je instalace programu Multi dokončena, budete dotázáni o spuštění programu Multi Config pro výběr nastavení.

6 Klikněte na tlačítko **Ano (8)** pro restart počítače.

**Poznámka:** Pokud jste vybrali vaše nastavení, restartujte počítač pro zajištění správné funkce programu Multi.

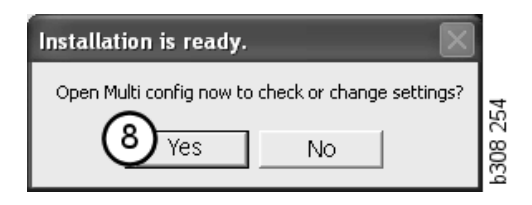

# Konfigurace aplikace Multi

### Všeobecně

Multi ukládá v souboru Multi.ini nastavení pro volbu jazyka, adresáře databází, nastavení komunikace, atd. Ten je umístěn v adresáři programu Multi, obvykle C:\Program files\Multi. Pokud máte nainstalován program Multi,můžete změnit nastavení v programu Multi Config, který byl nainstalován současně s instalací programu Multi. V tomto programu lze změnit nastavení vybraná při instalaci, aniž by bylo nutné aplikaci Multi instalovat znovu.

V Multi Config jsou zobrazeny všechny možnosti bez ohledu na to, zda je nainstalován program Multi Díly, Multi Servis nebo Multi. Ale můžete vybrat pouze možnosti, které jsou platné pro vaši verzi Multi.

**Poznámka:** Před spuštěním programu Multi Config ukončete aplikaci Multi, jinak nebude možné provést žádné změny.

### Cesty k datům aplikace Multi

Po spuštění programu Multi Config se zobrazí cesty k souborům Multidata a k lokálním databázím. Nahoře je zobrazena cesta k souboru Multi.ini. Ke změně hodnot v souboru Multi.ini slouží program Multi Config.

 Chcete-li použít jiný než navrhovaný soubor ini, klikněte na tlačítko Vybrat (1) a vyberte soubor ini, který chcete použít.

Typ databáze pro použití je dopředu vybrán: Access nebo SQL server.

Aplikace Multi zpracovává dva typy dat: Katalog, Podvozky, Servisní data a Lokální data. Aplikace Multi používá pro vyhledání dat čtyři různé adresáře: **Databázi katalogů**, **Databázi podvozků**, **Servisní informace** a **Lokální databázi**.

**Poznámka:** Ve verzi Multi Díly není k dispozici adresář Servisní informace.

Při změně cest k těmto adresářům může aplikace načítat data z jiných míst, například z pevného disku nebo síťového serveru.

U cesty, kterou chcete změnit, klikněte na tlačítko **Vybrat**. Poté najděte požadovanou cestu a klikněte na tlačítko **OK**.

- 2 Po provedení změn klikněte na tlačítko **Použít (2)**.
- 3 Kliknutím na tlačítko **Zavřít** (3) ukončete program Multi Config.

| to current ini file                                 |                                     |         |
|-----------------------------------------------------|-------------------------------------|---------|
| ocuments and Settings\All Users\Application Data    | \MultiCdView\MultiCd.ini            | Select  |
| na care na la cara da cara da cara                  |                                     |         |
| ders for Multi data   Select dealer connection   Mu | lti Data Update   Settings   E-Post |         |
| Folders for Multi data                              |                                     |         |
| C Access                                            | SQL server                          |         |
| Catalogue database                                  |                                     |         |
| I:\MultiDat_1005_exp1\Catalog\                      |                                     | Select  |
| Chassis database                                    |                                     |         |
| Multi_1005_exp1@N24108                              |                                     | Select  |
| Service information                                 |                                     |         |
| I:\MultiDat_1005_exp1\Servinfo\                     |                                     | Select  |
| Local database                                      |                                     |         |
| C Access                                            | SQL server                          |         |
| Local database                                      |                                     |         |
| MULTI_LocalDB_Factory@N24108                        |                                     | Select. |
| Selection list                                      |                                     |         |
| C:\Documents and Settings\All Users\Application     | Data\MultiCdView\SelectionList\     | Select  |
| Directory for report files                          |                                     |         |
| C:\Documents and Settings\All Users\Application     | Data\MultiCdView\Spool\             | Select  |
|                                                     |                                     |         |
|                                                     | (2)                                 | 3       |

# Připojení k dealerskému systému

**DŮLEŽITÉ!** Jestliže byl váš dealerský systém připojen k dřívější verzi aplikace Multi, musíte zadat také hodnoty pro tuto její verzi.

- Vyberte záložku Výběr připojení k dealerskému systému (1) pro zadání nastavení, které používáte pro komunikaci s dealerským systémem.
- 2 Pro připojení k dealerskému systému, zaškrtněte políčko Připojit Multi k Multi Dealer Service (2).

Pro připojení ke službě Multi Dealer, kontaktujte osobu zodpovědnou za program Multi.

3 Zadejte název serveru dealerského systému (3) a název připojení (4). Údaje na obrázku jsou uvedeny jako příklad.

Je obzvláště důležité zadat správný název serveru a správný název připojení. Jestliže si nejste jisti údaji, které mají být použity pro dealerský systém, spojte se správcem sítě.

|                                                 | w/MultiCd.ini Select                 |
|-------------------------------------------------|--------------------------------------|
| Folders for Multi data Select dealer connection | iate   Settings   E-Post             |
| C Do not connect Multi to a dealer system       |                                      |
| Connect Multi to Java Demon                     |                                      |
| Connect Multi to Multi Dealer Server 2          |                                      |
|                                                 |                                      |
| Select dealer connection                        | Activate ST control digit            |
| IP address Port number                          | Activate sorting sequence for MP     |
|                                                 |                                      |
|                                                 |                                      |
| Connect Multi to Multi Dealer Service           |                                      |
| Name of Multi Dealer server                     | Identity for Multi Dealer connection |
| http://localhost/MultiDealerWS/                 | workshop01                           |
| <b>`</b>                                        |                                      |
|                                                 |                                      |
|                                                 |                                      |
|                                                 |                                      |
|                                                 |                                      |

### Aktualizace

Zde můžete nastavit nastavení pro aktualizaci databáze podvozků a informací vztahujících se k řadám a náhradám. Můžete provést okamžitou aktualizaci a naplánovat aktualizace.

1 Klikněte na tlačítko **Start** (1).

**Poznámka:** Aby mohla aktualizace proběhnout, musí mít počítač s nainstalovanou aplikací Multi připojení k internetu a musí být stále zapnutý.

- 2 Klikněte na tlačítko **Aktualizovat nyní (2)** pro získání okamžité získání nejnovějších informací.
- 3 Pokud si přejete naplánovat aktualizace, postupujte následovně: Zaškrtněte políčko označené Umožnit a klikněte na tlačítko Plán (3).
- 4 Zadejte datu, čas a den v týdnu (4), kdy si přejete provést aktualizaci.
- 5 Pro uzavření okna klikněte na tlačítko **OK (5)**.
- 6 Klikněte na položku **Uložit** (6) pro uložení vašeho nastavení.
- 7 Kliknutím na tlačítko Uzavřít (7) ukončíte aktualizaci.

| 🖁 Multi Config                                     |                      |                   |               | X  |
|----------------------------------------------------|----------------------|-------------------|---------------|----|
| Path to current ini file                           |                      | 1 100 11 1        |               |    |
| L: VDocuments and Settings VAII Users VApplication |                      | tukica.ini        | Browse        |    |
| Folders for Multi data   Select dealer connection  | Multi Data Update    | Settings          |               | -1 |
| Start Press Start to configure sch                 | ema for automatic up | date of the chass | iis database. |    |
|                                                    |                      |                   |               |    |
| U                                                  |                      |                   |               |    |
|                                                    |                      |                   |               |    |
|                                                    |                      | A b-              | [             |    |

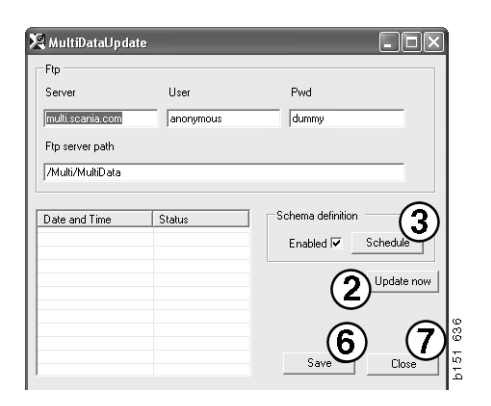

| 🗣 ScheduleDlg                             |                            |
|-------------------------------------------|----------------------------|
| Comment                                   |                            |
| Install MultiData from FTP                |                            |
| Weekly update, start date and time        |                            |
| 2006-01-01 ÷ 00:00:00 ÷ 4                 |                            |
| 🗆 Monday 🔲 Tuesday 🔲 Wednesd 🗐 Thursday 🔽 | Friday 🔲 Saturday 🔲 Sunday |
| Program path                              |                            |
| C:\Program\Multi\\MultiDataUpdate.exe     |                            |
| Program arguments                         |                            |
| Update                                    |                            |
| Program start directory                   |                            |
| C:\Program\Multi\                         | Ē                          |
|                                           | 9                          |
|                                           | Lancei Uk                  |

### Nastavení

Vyberte záložku Nastavení pro zadání:

1 **Jazyk (1)** pro zobrazení a načítání správných dat z databáze v aplikaci Multi. Nastavení jazyka nemá vliv na program Local DB.

Dílenská příručka je k dispozici pouze v jazyce, který byl nainstalován z DVD.

2 Nastavení standardních časů (2). Vyberte, zda chcete používat standardní časy nebo PU/TU. K této operaci je nutná verze Multi Úpravy.

Jestliže zvolíte PU/TU, zobrazí se v různých dialogových oknech týkajících se standardních časů, nabídkových cen a výběrového seznamu místo standardních časů pole s hodnotami TU a PU.

Ve verzi Multi Úpravy zadejte hodnotu PU.

- 3 Režim aplikace (3). Vyberte, zda se má aplikace Multi používat v manažerském nebo standardním režimu. Platí pouze v případě, že jste nainstalovali verze Multi Standard a Úpravy.
- 4 **Nastavení SLA** (4). Jestliže toto políčko zaškrtnete, program Multi zobrazí rozsah náhradních dílů dostupných na latinskoamerickém trhu. Po kliknutí na odkaz SLA nastavení se zobrazí dokument PDF s dalšími informacemi.

**Poznámka:** Hodnota standardních časů se nepoužije ve verzích Multi Díly a Multi Servis.

Aplikace Multi ukládá lokální informace do lokální databáze, kterou mohou číst všichni uživatelé aplikace Multi. Musíte však zvolit verzi Multi Úpravy, která je určená pro menší počet uživatelů aplikace Multi, převážně na úrovni dovozce.

- 5 Kliknutím na tlačítko **Použít (5)** aktivujte vybrané volby a hodnoty.
- 6 Kliknutím na tlačítko **Zavřít (6)** ukončete program Multi Config.

| Folders for Multi data Select dealer connection Multi                        | Data Update Settings E-Post                 |
|------------------------------------------------------------------------------|---------------------------------------------|
| Language<br>en-GB - English v<br>Standad time setting<br>C Standad time<br>2 | Application mode<br>C Manager<br>Standard 3 |
|                                                                              |                                             |

### E-mailová adresa:

Zde zadejte detaily pro funkci elektronické pošty.

- 1 Pokud má být funkce elektronické pošty vypnuta, klikněte na položku 1.
- 2 Pokud používáte pro elektronickou poštu protokol SMTP, klikněte na položku 2. Poté musíte zadat několik důležitých údajů společně s adresou, kam má být zpráva zaslána.
- 3 Pokud používáte protokol MAPI, klikněte na položku 3 a zadejte adresu, kam má být zpráva zaslána.
- 4 Kliknutím na tlačítko **Použít (4)** aktivujte vybrané volby a hodnoty.
- 5 Kliknutím na tlačítko **Zavřít (5)** ukončete program Multi Config.

| Path to c<br>C:\Docu | urrent in hie<br>ments and Settings\All Users\Application Data\MultiCdView\MultiCd.ini |                | Select      |     |
|----------------------|----------------------------------------------------------------------------------------|----------------|-------------|-----|
| Folders              | for Multi data Select dealer connection Multi Data Update Settings                     | E-Post         |             |     |
| ⊙ Inak               | ttivera E-Mail 1                                                                       |                |             |     |
| • Smtp               | p                                                                                      |                |             |     |
| (2)                  | ) Värd                                                                                 |                | Port number |     |
| Y                    |                                                                                        |                | 0           |     |
|                      | Aktivera SSL     Använd konto                                                          |                |             |     |
|                      | Konto                                                                                  |                |             |     |
|                      | Användarnamn                                                                           |                |             |     |
|                      | Password                                                                               |                |             |     |
|                      | Domän                                                                                  |                |             |     |
|                      | Avsändare                                                                              |                |             |     |
|                      | Mottagare                                                                              |                |             |     |
| С Мар                | ji                                                                                     |                |             |     |
| 0                    | Inställningar (mapi)                                                                   |                |             |     |
| ં                    | Mottagare                                                                              |                |             |     |
|                      |                                                                                        | - ( <b>4</b> ) |             | (5) |

# Diagnostika závad

Pokud zaznamenáte problémy s programem při použití Multi, jsou poskytnuty údaje o programu. Údaje jsou zapotřebí při diagnostice závad programu Multi.

1 Vyberte údaje... (1) v menu Nápověda.

Klikněte na tlačítko **Pokročilé** v dolním levém okraji zobrazeného okna.

Následující informace platí pro všechny záložky:

- 2 Klikněte na tlačítko Uložit. (2) pro uložení informací jako textový soubor. Soubor můžete vytisknout nebo jej připojit do e-mailové zprávy.
- 3 Kliknutím na tlačítko Uzavřít (3) ukončíte program.

| Help          |     |
|---------------|-----|
| Contents      |     |
| Data          |     |
| Abot Multi    | 643 |
| Release Notes | 151 |
|               | م   |

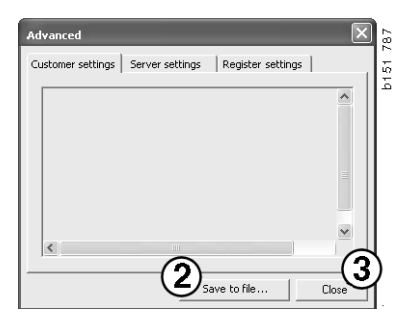

Informace o nastavení počítače jsou zobrazeny v záložce nastavení zákazníka.

| Advanced                                                                                                    |                                                                                               | ×                                       |
|----------------------------------------------------------------------------------------------------|-----------------------------------------------------------------------------------------------|-----------------------------------------|
| Customer settings Server se                                                                                                    | ettings   Register settin                                                                     | gs                                      |
| Misc<br>Client version :<br>Resource version :<br>Language : sv-SE<br>Ini file : C:\Documents and :<br>Server settings<br>Server type : StandAloneSe<br>Images : C:\MultiDat \Catal<br>Servinfo : C:\MultiDat \Serv<br>Market : SEU | Settings\All Users\Applical<br>erver<br>log\Pictures\<br>info\                                | tion Data'                              |
| Local data<br>Local data path : C:\Docum<br>Local datapase : MULTIDB.I<br>Temp files : C:\Documents a<br>Selectionlist path : C:\Docum<br>Company :<br>Max number : 100                                                             | ents and Settings\All User<br>MDB<br>and Settings\All Users\App<br>ments and Settings\All Use | rs\Applica<br>plication D<br>ers\Applic |
| <                                                                                                    |                                                                                               |                                         |
|                                                                                                    | Save to file                                                                                  | Close                                   |

Informace o nastavení vašeho počítače s ostatními servery je zobrazeno v záložce nastavení serveru.

| Advanced                                                                                                    |
|----------------------------------------------------------------------------------------------------|
| Customer settings Server settings Register settings                                                                                                    |
| ConnectTo : JetEngine Database JetConnectionString : Provider=Microsoft.Jet.OLEDB.4.0;User Paths CatalogDataSourcePath : C:\MultiDat\Catalog\ ServiceInfoSourcePath : file://C:\MultiDat\Servinfo\ ServiceInfoSourcePath : file://C:\MultiDat\Servinfo\ ServiceInfoPicturePath : file://C:\MultiDat\Servinfo\ ServiceInfoPicturePath : file://C:\MultiDat\Servinfo\ ServiceInfoPicturePath : file://C:\MultiDat\Servinfo\ ServiceInfoPicturePath : file://C:\MultiDat\Servinfo\ ServiceInfoPicturePath : file://C:\MultiDat\Servinfo\ ServiceInfoPicturePath : file://C:\MultiDat\Servinfo\ ServiceInfoPicturePath : G:\Documents and Setting\$\All Users\Application I ReportDath : C:\Documents and Setting\$\All Users\Application I ReportLoaPath : C:\MultiDat\Catalog\Pictures\ Logotype : C:\Program Files\Multi\logo.bmp HelpFilePath : Versions ServerVersion : ClientVersion : |
|                                                                                                    |
| Save to file Close                                                                                                    |

Informace o nastavení jednotlivých registrů počítače je zobrazeno v záložce nastavení registrů.

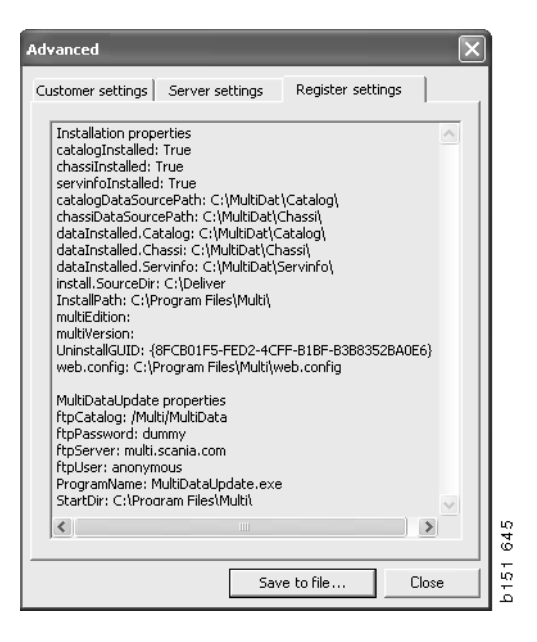